## bugku-writeup-MISC-Linux2

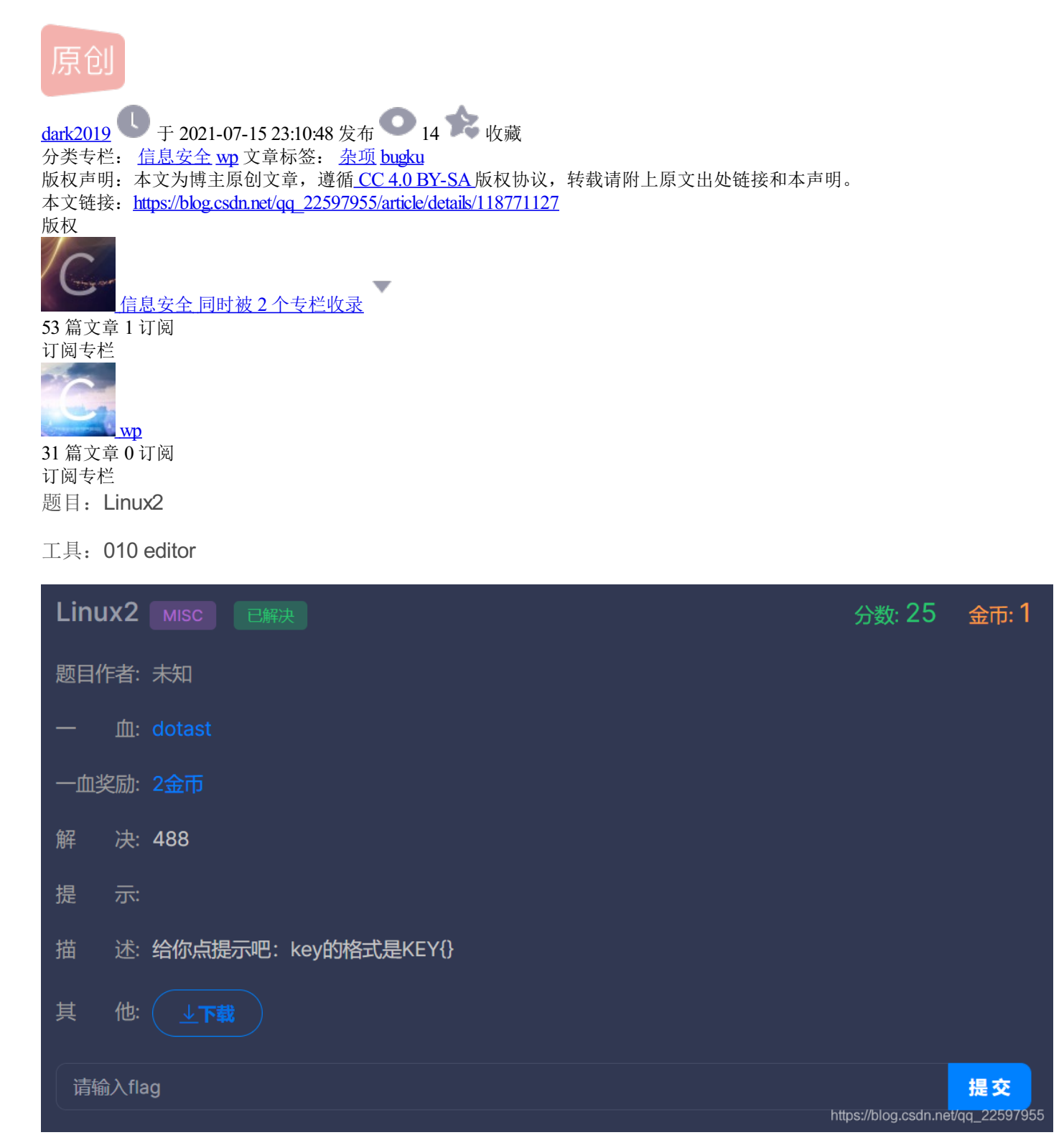

01—010 editor 查看

| 8: | 1830 | Toyt (t)               |
|----|------|------------------------|
| 8: | 1840 |                        |
| 8: | 1850 | Hex Bytes (h)          |
| 8: | 1860 | ASCII String (a)       |
| 8: | 1870 | Unicode String (u)     |
| 8: | 1880 | EBCDIC String (e)      |
| 8: | 1890 | Signed Byte (i8)       |
| 8: | 18A0 | Unsigned Byte (ui8)    |
| 8: | 18B0 | Signed Short (i16)     |
| 8: | 18C0 | Unsigned Short (ui16)  |
| 8: | 18D0 | Signed Int (i32)       |
| 8: | 18E0 | Unsigned Int (ui32)    |
| 8: | 18F0 | Signed Int64 (i64)     |
| 8: | 1900 | lineigned into 4 (104) |
| 8: | 1910 | Unsigned Int64 (ul64)  |
| 8: | 1920 | Float (f)              |
| 8: | 1930 | Double (lf)            |
| 8: | 1940 | Variable Name (n)      |
| 8: | 1950 | Variable Value (v)     |
| ×  | Find | ASCII: ^ 'a1c124a} ^   |

| File       | Edit   | Sea   | arch  | Vi      | ew   | For   | mat | Sc | ripts | 5 T | emp | lates | s D | ebu      | g 1 | Tool | s V | Vindow    | Help | )    |      |        |          |      |          |      |          |       |  |
|------------|--------|-------|-------|---------|------|-------|-----|----|-------|-----|-----|-------|-----|----------|-----|------|-----|-----------|------|------|------|--------|----------|------|----------|------|----------|-------|--|
| L 🗋        | ~ 🣂    | ~     |       | 1       |      | ø     | I 🏷 |    | R     | 5   | 3   | ر ا   |     | 5        | →   |      | ī 🦻 | Hex       | 2 ¶  |      | 21   |        | <b>i</b> | 🧼    | <u>.</u> | ≿ ∢  | 10<br>10 |       |  |
| Sta        | rtun   | bra   | vex   |         |      |       |     |    |       |     |     |       |     |          |     |      |     |           |      |      |      |        |          |      |          |      |          |       |  |
| Jui        |        |       | 1     | ົ<br>ໂ  | 2    | 1     | 5   | č  | 7     | 0   | 9   | ٨     | D   | <u> </u> | Π   | E    | С   | 01224     | 5679 |      | DEE  |        |          |      |          |      |          |       |  |
| 8:1        | 800h:  | 4B    | 45    | 2<br>59 | 7B   | 32    | 34  | 66 | 33    | 36  | 32  | 37    | 61  | 38       | 36  | 66   | 63  | KEY{2     | 4f36 | 27a8 | 6fc  |        |          |      |          |      |          |       |  |
| 8:1        | 810h:  | 37    | 34    | 30      | 61   | 37    | 66  | 33 | 36    | 65  | 65  | 32    | 63  | 37       | 61  | 31   | 63  | 740a7     | f36e | e2c7 | a1c  |        |          |      |          |      |          |       |  |
| 8:1        | 820h:  | 31    | 32    | 34      | 61   | 7D    | 0A  | 00 | 00    | 00  | 00  | 00    | 00  | 00       | 00  | 00   | 00  | 124a}     |      |      |      |        |          |      |          |      |          |       |  |
| 8:1        | 830h:  | 00    | 00    | 00      | 00   | 00    | 00  | 00 | 00    | 00  | 00  | 00    | 00  | 00       | 00  | 00   | 00  | · · · · · |      |      |      |        |          |      |          |      |          |       |  |
| 8:1        | 840h:  | 00    | 00    | 00      | 00   | 00    | 00  | 00 | 00    | 00  | 00  | 00    | 00  | 00       | 00  | 00   | 00  |           |      |      |      |        |          |      |          |      |          |       |  |
| 8:1        | 850h:  | 00    | 00    | 00      | 00   | 00    | 00  | 00 | 00    | 00  | 00  | 00    | 00  | 00       | 00  | 00   | 00  |           |      |      |      |        |          |      |          |      |          |       |  |
| 8:1        | 860h:  | 00    | 00    | 00      | 00   | 00    | 00  | 00 | 00    | 00  | 00  | 00    | 00  | 00       | 00  | 00   | 00  |           |      |      |      |        |          |      |          |      |          |       |  |
| 8:1        | 870h:  | 00    | 00    | 00      | 00   | 00    | 00  | 00 | 00    | 00  | 00  | 00    | 00  | 00       | 00  | 00   | 00  |           |      |      |      |        |          |      |          |      |          |       |  |
| 8:1        | 880h:  | 00    | 00    | 00      | 00   | 00    | 00  | 00 | 00    | 00  | 00  | 00    | 00  | 00       | 00  | 00   | 00  |           |      |      |      |        |          |      |          |      |          |       |  |
| 8:1        | 890h:  | 00    | 00    | 00      | 00   | 00    | 00  | 00 | 00    | 00  | 00  | 00    | 00  | 00       | 00  | 00   | 00  |           |      |      |      |        |          |      |          |      |          |       |  |
| 8:1        | 8A0h:  | 00    | 00    | 00      | 00   | 00    | 00  | 00 | 00    | 00  | 00  | 00    | 00  | 00       | 00  | 00   | 00  |           |      |      |      |        |          |      |          |      |          |       |  |
| 8:1        | 8B0h:  | 00    | 00    | 00      | 00   | 00    | 00  | 00 | 00    | 00  | 00  | 00    | 00  | 00       | 00  | 00   | 00  |           |      |      |      |        |          |      |          |      |          |       |  |
| 8:1        | SCUN:  | 00    | 00    | 00      | 00   | 00    | 00  | 00 | 00    | 00  | 00  | 00    | 00  | 00       | 00  | 00   | 00  |           |      |      |      |        |          |      |          |      |          |       |  |
| 0.1        |        | 00    | 00    | 00      | 00   | 00    | 00  | 00 | 00    | 00  | 00  | 00    | 00  | 00       | 00  | 00   | 00  |           |      |      |      |        |          |      |          |      |          |       |  |
| 0.1        |        | 00    | 00    | 00      | 00   | 00    | 00  | 00 | 00    | 00  | 00  | 00    | 00  | 00       | 00  | 00   | 00  |           |      |      |      |        |          |      |          |      |          |       |  |
| 0.1<br>8·1 | 900h.  | 00    | 00    | 00      | 00   | 00    | 00  | 00 | 00    | 00  | 00  | 00    | 00  | 00       | 00  | 00   | 00  |           |      |      |      |        |          |      |          |      |          |       |  |
| 8.1        | 910h   | 00    | 00    | 00      | 00   | 00    | 00  | 00 | 00    | 00  | 00  | 00    | 00  | 00       | 00  | 00   | 00  |           |      |      |      |        |          |      |          |      |          |       |  |
| 8.1        | 920h   | 00    | 00    | 00      | 00   | 00    | 00  | 00 | 00    | 00  | 00  | 00    | 00  | 00       | 00  | 00   | 00  |           |      |      |      |        |          |      |          |      |          |       |  |
| 8:1        | 930h:  | 00    | 00    | 00      | 00   | 00    | 00  | 00 | 00    | 00  | 00  | 00    | 00  | 00       | 00  | 00   | 00  |           |      |      |      |        |          |      |          |      |          |       |  |
| 8:1        | 940h:  | 00    | 00    | 00      | 00   | 00    | 00  | 00 | 00    | 00  | 00  | 00    | 00  | 00       | 00  | 00   | 00  |           |      |      |      |        |          |      |          |      |          |       |  |
| 8:1        | 950h:  | 00    | 00    | 00      | 00   | 00    | 00  | 00 | 00    | 00  | 00  | 00    | 00  | 00       | 00  | 00   | 00  |           |      |      |      |        |          |      |          |      |          |       |  |
| 8:1        | 960h:  | 00    | 00    | 00      | 00   | 00    | 00  | 00 | 00    | 00  | 00  | 00    | 00  | 00       | 00  | 00   | 00  |           |      |      |      |        |          |      |          |      |          |       |  |
| 8:1        | 970h:  | 00    | 00    | 00      | 00   | 00    | 00  | 00 | 00    | 00  | 00  | 00    | 00  | 00       | 00  | 00   | 00  |           |      |      |      |        |          |      |          |      |          |       |  |
| Find       | d Resu | lts   |       |         |      |       |     |    |       |     |     |       |     |          |     |      |     |           |      |      |      |        |          |      |          |      |          |       |  |
|            | Add    | lress |       | v       | alue |       |     |    |       |     |     |       |     |          |     |      |     |           |      |      |      |        |          |      |          |      |          |       |  |
|            | Found  | 8 0   | CUE   | renc    |      | f 'ko | w'  |    |       |     |     |       |     |          |     |      |     |           |      |      |      |        |          |      |          |      |          |       |  |
|            | 62E3D  | 5h_   | Lecun | (FV_    |      | r ke  | y   |    |       |     |     |       |     |          |     |      |     | _         |      | _    |      |        |          |      |          |      |          |       |  |
|            | 04100  | 0h    |       |         |      |       |     |    |       |     |     |       |     |          |     |      |     |           |      |      | l-ti | la a d | //=      |      |          |      |          | 07055 |  |
| 8          | 94180  |       | K     | ter     |      |       |     |    |       |     |     |       |     |          |     |      |     |           |      |      | nt   | ips:// | joia/    | y.cs | an.n     | evqq | _225     | 97955 |  |

| 8:183  |                                     |
|--------|-------------------------------------|
| 8:184  | Text (t)                            |
| 8.185  | Hex Bytes (h)                       |
| 8:186  | ASCII String (a)                    |
| 8:187  | Unicode String (u)                  |
| 8:188  | EBCDIC String (e)                   |
| 8:189  | Signed Byte (i8)                    |
| 8:18A  | Unsigned Byte (ui8)                 |
| 8:18B  | Signed Short (i16)                  |
| 8:18C  | Unsigned Short (ui16)               |
| 8:18D  | Signed Int (i32)                    |
| 8:18E  | Unsigned Int (ui32)                 |
| 8:18F  | Signed Int64 (i64)                  |
| 8:190  | Unsigned Int64 (ui64)               |
| 8:191  | Float (f)                           |
| 8:192  | Double (If)                         |
| 8:193  | Double (II)                         |
| 8:194  | Variable Name (n)                   |
| 8:195  | Variable Value (v)                  |
| × Find | ASCII: ^ <mark>'a1c124a} ^ `</mark> |

解压缩,使用010 editor查看文件,Ctrl+F选择ASCII String(a)查找key,得到flag。 PS:钟爱010 editor,可以查看多种文件格式。